## How to access the Japan Annual Meeting Website

DIA

### アクセスいただく際は、推奨ブラウザとなっております Google Chrome をお使いください。

## DIA 日本年会サイトへのアクセス方法

参加者と講演者の皆様は、DIA グローバル Web サイトのアカウントを経由して、DIA 日本年会サイトに アクセスをします。アクセス方法は次の通りです(ページ3にあるスクリーンショットもご参照下さ い)。

• DIA Global ウェブサイトのログイン画面にアクセスします

https://www.diaglobal.org/registration/sign-in-page?source=signin

- ID と Password を入力します\*
- ログインするとトップバーにお名前が表示されます。表示されたお名前をクリックするとドロ ップダウンメニューが表示されますので My Account をクリックします。
- メニューバーより左側に表示される My Events という項目をクリックいただくと、右に会議名 が表示されます。"Your upcoming events"より会議名(17th DIA Japan Annual Meeting 2020)の
  "Access Virtual Conference"をクリックすると日本年会サイトに移動します。

\*ユーザーID とパスワードがお分かりでない場合は、ログイン画面で<u>"Forgot User ID?"</u>をクリックして、メールアドレスをご入力下さい。パスワードリセットのメールが DIA より自動送信されます。

**"Access Virtual Conference"をクリックしても、イベントサイトは開かない場合、**下記の方法をお試しく ださい。

- *ページを*リフレッシュする
- Google Chrome か Microsoft Edge を使用する
- VPN が有効の場合は無効にする
- 広告ブロックソフトウェアをオフにする
- ブラウザプラグインを無効にする
- ブラウザのキャッシュやクッキーをクリアする

**日本年会サイトへのアクセス**に関しまして、ご不明な点がありましたら DIA Japan オフィスまでお問合わせくださいませ。

Email: japan@diaglobal.org

Tel. +81 3.6214.0574

サポート時間 9:30-18:00 (JST) 月曜日~金曜日

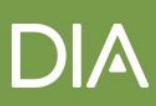

#### Please use Google Chrome when using the Japan Annual Meeting Website.

#### How to access the Japan Annual Meeting Website

Attendees and speakers should access the JAM 2020 website via your account on the <u>DIA Global website</u>. Just follow these simple steps:

- Go to <u>www.DIAglobal.org</u> and login at the top
- Enter your User ID and Password\*
- Click your name at the top right of the page. Then click "My Account" from the drop-down menu.
- Next, click "My Events" from the menu bar. You will see "Japan Annual Meeting" listed under "Your upcoming events". Click the link "Access Virtual Conference" and you will be taken to the JAM 2020 website.

**\*Please Note**: If you do not have a DIA User ID and Password, click <u>"Forgot User ID?"</u> in the login window, and enter the email address you provided at registration. An automated email from DIA will be sent to you with instructions for resetting your password.

If you clicked the "Access Virtual Conference" link but the site doesn't open, please try the following:

- Refresh the page
- Use Chrome or Microsoft Edge
- Disable a VPN if you have it enabled
- Turn off ad blocking software
- Disable Browser Plugins
- Clear your Cache and Cookies

For assistance on <u>accessing the site</u>, please contact DIA Japan: Email: <u>japan@diaglobal.org</u> Tel. +81 3.6214.0574 Support is available 9:30-18:00 (JST) Monday-Friday

# DIA

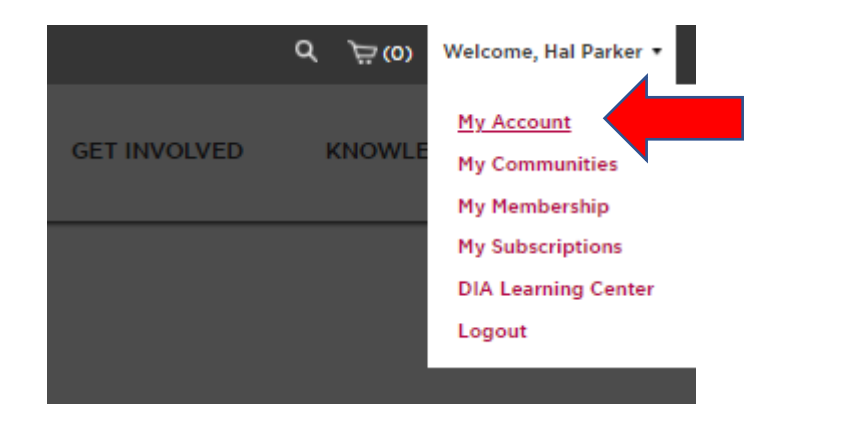

ABOUT US

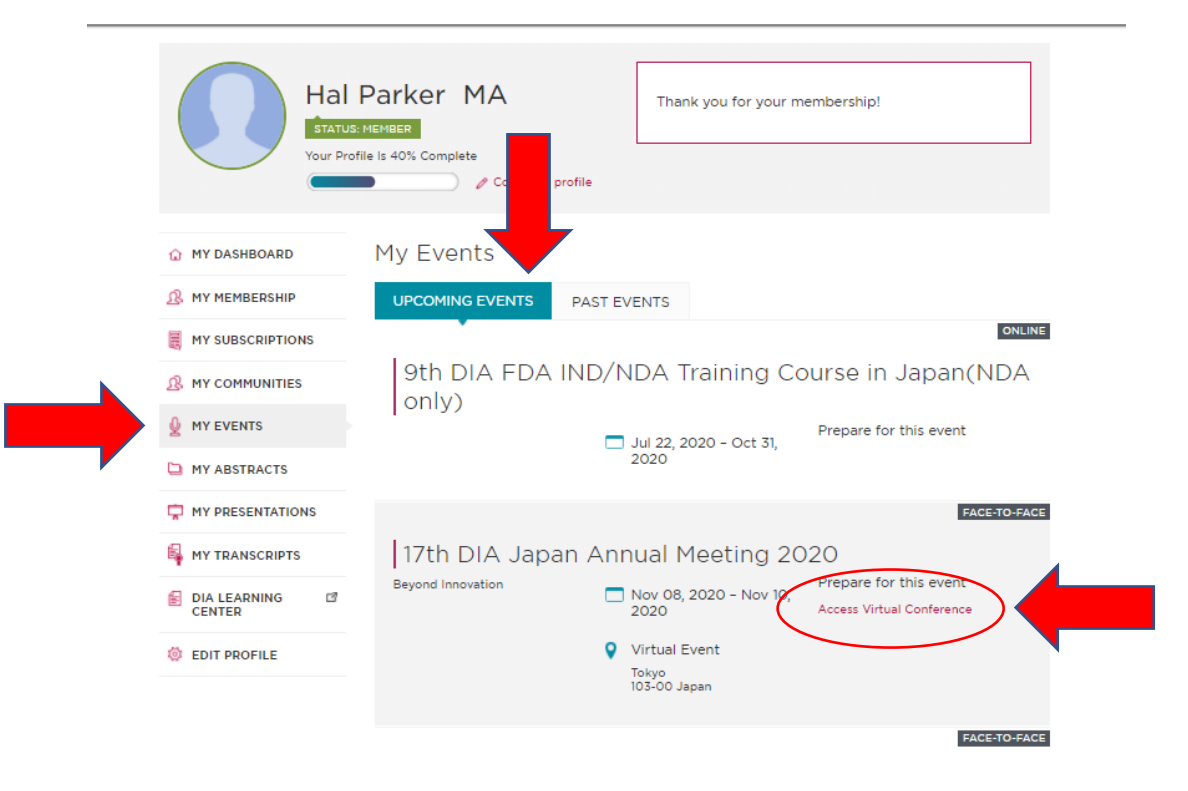